## ΤΟΥΟΤΑ

## TOYOTA MATERIAL HANDLING EUROPE

Date

2017-02-02

Name of document Switching between I\_Site mode and Standalone mode in Smart Access

After having downloaded the Smart Access pc software, this is how you can switch between I\_Site mode and standalone mode:

1) Create a shortcut to "Smart access.exe" for example on your desktop:

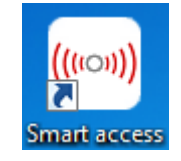

- 2) Right-click on the shortcut and select "Properties"
- 3) Go to "Target"
- 4) Edit the ending of the Target field.You can choose between:

--i\_site starts the program in I\_Site mode

--standalone starts the program in standalone mode

--select shows the selection dialog (like for the first program startup), allowing you to select each time the software is started

For example, if you want I\_Site mode to be started each time, the Target shall look like this: "C:\Programme\Smart access\Smart access.exe" --i\_site